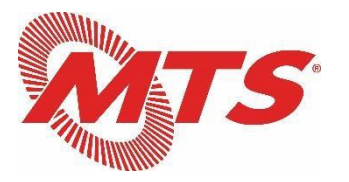

#### SAN DIEGO AND ARIZONA EASTERN RAILWAY COMMITTEE (SD&AE) BOARD OF DIRECTORS MEETINGS July 28. 2020

# Cisco WebEx Meeting Instructions for Attendees

## 1. ACCESS MEETING WITHOUT REGISTRATION

To access the virtual meeting via computer or smart phone without registering, click on the link below at 9 a.m. on July 28, 2020:

https://sdmts.webex.com/sdmts/j.php?MTID=m82e9c51c942662c68d01486942fd967c

## 2. ACCESS MEETING BY REGISTRATION

To register to join the meeting, please e-mail the Clerk of the SD&AE Board of Directors at <u>Jan.Gardetto@sdmts.com</u>. You will receive a **CONFIRMATION E-MAIL** that will include meeting access information and the option to "Accept" and add it to your calendar. Once registered, you will receive a reminder e-mail prior to the meeting that also includes access information.

- 3. To join the WebEx meeting by computer, smart phone, or telephone (audio only):
  - Join by **COMPUTER OR SMART PHONE**: Follow the instructions above in Nos. 1 <u>or</u> 2. You will have access to viewing the meeting materials and to the audio.
  - Join by **TELEPHONE (NON SMART PHONE)** by dialing:

+1-408-418-9388 (United States Toll) 132 860 3909 Access Code

You will have access to the meeting audio only.

#### 4. **PUBLIC COMMENTS**:

SDMTS requests that all public comments be submitted to the Clerk of the SD&AE Board of Directors. All public comments received by 4:00 p.m. PST one day prior to the meeting will be recorded in the public record and will be provided to SD&AE Board members in advance of the meeting. Please e-mail your public comments to Jan.Gardetto@sdmts.com.

### SAMPLE CONFIRMATION E-MAIL FROM WEBEX (AFTER REGISTERING)

| 2 | This m                                                                                                    | eeting is not in the Calendar; it may have been moved or deleted.                                                                                          |  |
|---|----------------------------------------------------------------------------------------------------|----------------------------------------------------------------------------------------------------|--|
| • | From:                                                                                                    | WEbex LegalDeptUser <webexlegaldeptuser@sdmts.com></webexlegaldeptuser@sdmts.com>                                                                          |  |
|   | Required:<br>Optional:                                                                                            | Your name will appear here                                                                                                    |  |
|   | Subject:                                                                                                    | Registration approved for Webex meeting: Legal Webex Test Part 2                                                                                           |  |
|   | Location:                                                                                                    | https://sdmts.webex.com/sdmts/j.php?MTID=m271228b9232aaa3fbdef348d5caf5f1d                                                                                 |  |
|   | When:                                                                                                    | Tuesday, June 23, 2020 2:40 PM-3:40 PM                                                                                                    |  |
| Ξ | Your registration for this Webex meeting has been approved.                                                       |                                                                                                    |  |
|   | Meeting number (access code Phone number will be inserted here<br>Meeting passworc Password will be inserted here |                                                                                                    |  |
|   | Tueso<br>2:40 p                                                                                                   | lay, June 23, 2020<br>m   Pacific Daylight Time (San Francisco, GMT-07:00)   1 hr                                                                          |  |
|   |                                                                                                    | Join meeting                                                                                                    |  |
|   | Join t<br>Tap to<br>Pho<br>Join f<br>Dial<br>You                                                                  | y phone<br>call in from a mobile device (attendees only)<br>one number will be inserted here<br><b>Join by phone</b><br>Phone number will be inserted here |  |
|   | Join u<br>Dial                                                                                                    | sing Microsoft Lync or Microsoft Skype for Business<br>Phone number will be inserted here                                                                  |  |
| 2 | Need                                                                                                    | help? Go to http://help.webex.com                                                                                                    |  |

NOTE: If you do not have computer <u>audio</u> capabilities, you can call in from a phone to listen to the meeting in addition to joining via computer to view the materials presented.